## How to Upload Pre-License and Continuing Education Information to DPOR SFTP Server

- 1. Open Contractor Education Provider Reporting Instructions (PDF).
- 2. Open <u>Roster Format.xls</u> (Excel spreadsheet).

| X    | 1 5 6     |                 | -          | _                   | Self-March         | Contractors F        | loster Fo | rmat-1.xls [Read-Only | <ul> <li>[Compatibility Mod</li> </ul> | de] - Mic          | rosoft Excel     |                     | THE NAME OF TAXABLE PARTY. |                       |
|------|-----------|-----------------|------------|---------------------|--------------------|----------------------|-----------|-----------------------|----------------------------------------|--------------------|------------------|---------------------|----------------------------|-----------------------|
| Fi   | e Home    | Iŋ <u>se</u> rt | Page Lay   | out Forg            | nulas <u>Dat</u> a | Review Vie           | W.        |                       |                                        |                    |                  |                     |                            | a 😮 🖬 🖾               |
|      | Colors    | • N             | P          |                     |                    |                      | / Wid     | th: Automatic - Gr    | dlines Headings                        |                    |                  |                     |                            |                       |
| A    | A Fonts - |                 |            |                     | ļ 🗐 🖾              |                      | Heig      | ht: Automatic 👻 📝     | View 🔽 View                            |                    |                  |                     | •                          |                       |
| Then | Effects   | Margins O       | rientatior | n Size Pri<br>* Are | nt Breaks Backgro  | ound Print<br>Titles | Scal      | e: 100% 🗘 🗌           | Print 🔲 Print                          | Bring<br>Forward * | Send<br>Backward | Selection A<br>Pane | lign Group Rotate          |                       |
|      | Themes    |                 |            | Page Se             | tup                | G                    | Sci       | ale to Fit 🕠 🖇        | heet Options 🛛 🛱                       |                    |                  | Arrange             |                            |                       |
|      | B46       | <b>v</b> (e     | j          | f <sub>x</sub>      |                    |                      |           |                       |                                        |                    |                  |                     |                            | ^                     |
|      |           |                 |            |                     |                    |                      |           |                       |                                        |                    |                  |                     |                            |                       |
|      |           |                 |            |                     |                    |                      |           |                       |                                        |                    |                  |                     |                            | -                     |
| - 4  | А         | В               |            | С                   | D                  | E                    | F         | G                     | Н                                      | - I                | J                | K                   | L                          | M                     |
| 1    | LICENSE # | SSN OR VA       | DMV F      | IRST NAME           | MIDDLE NAME        | LAST NAME            | GEN       | ADDRESS LINE 1        | ADDRESS LINE 2                         | CITY               | STATE            | ZIP CODE            | BIRTHDATE (mmddyyyy)       | CLASS DATE (mmddyyyy) |
| 2    |           |                 |            |                     |                    |                      |           |                       |                                        |                    |                  |                     |                            |                       |
| 4    |           |                 |            |                     |                    |                      |           |                       |                                        |                    |                  |                     |                            |                       |
| 5    |           |                 |            |                     |                    |                      |           |                       |                                        |                    |                  |                     |                            |                       |
| 6    |           |                 |            |                     |                    |                      |           |                       |                                        |                    |                  |                     |                            |                       |
| 8    |           |                 |            |                     |                    |                      |           |                       |                                        |                    |                  |                     |                            |                       |
| 9    |           |                 |            |                     |                    |                      |           |                       |                                        |                    |                  |                     |                            |                       |
| 10   |           |                 |            |                     |                    |                      |           |                       |                                        |                    |                  |                     |                            |                       |
| 11   |           |                 |            |                     |                    |                      |           |                       |                                        |                    |                  |                     |                            |                       |
| 12   |           |                 |            |                     |                    |                      |           |                       |                                        |                    |                  |                     |                            |                       |
| 14   |           |                 |            |                     |                    |                      |           |                       |                                        |                    |                  |                     |                            |                       |
| 15   |           |                 |            |                     |                    |                      |           |                       |                                        |                    |                  |                     |                            |                       |
| 16   |           |                 |            |                     |                    |                      |           |                       |                                        |                    |                  |                     |                            |                       |
| 1/   |           |                 |            |                     |                    |                      |           |                       |                                        |                    |                  |                     |                            |                       |
| 19   |           |                 |            |                     |                    |                      |           |                       |                                        |                    |                  |                     |                            |                       |
| 20   |           |                 |            |                     |                    |                      |           |                       |                                        |                    |                  |                     |                            |                       |
| 21   |           |                 |            |                     |                    |                      |           |                       |                                        |                    |                  |                     |                            | =                     |
| 22   |           |                 |            |                     |                    |                      |           |                       |                                        |                    |                  |                     |                            |                       |
| 23   |           |                 |            |                     |                    |                      |           |                       |                                        |                    |                  |                     |                            |                       |
| 25   |           |                 |            |                     |                    |                      |           |                       |                                        |                    |                  |                     |                            |                       |
| 26   |           |                 |            |                     |                    |                      |           |                       |                                        |                    |                  |                     |                            |                       |
| 27   |           |                 |            |                     |                    |                      |           |                       |                                        |                    |                  |                     |                            |                       |
| 20   |           |                 |            |                     |                    |                      |           |                       |                                        |                    |                  |                     |                            |                       |
| 30   |           |                 |            |                     |                    |                      |           |                       |                                        |                    |                  |                     |                            |                       |
| 31   |           |                 |            |                     |                    |                      |           |                       |                                        |                    |                  |                     |                            |                       |
| 32   |           |                 |            |                     |                    |                      |           |                       |                                        |                    |                  |                     |                            |                       |
| 34   |           |                 |            |                     |                    |                      |           |                       |                                        |                    |                  |                     |                            |                       |
| 35   |           |                 |            |                     |                    |                      |           |                       |                                        |                    |                  |                     |                            |                       |
| 36   |           |                 |            |                     |                    |                      |           |                       |                                        |                    |                  |                     |                            |                       |
| 37   |           |                 |            |                     |                    |                      |           |                       |                                        |                    |                  | l                   |                            |                       |
| 38   |           |                 |            |                     |                    |                      |           |                       |                                        |                    |                  |                     |                            |                       |
| 40   |           |                 |            |                     |                    |                      |           |                       |                                        |                    |                  |                     |                            |                       |
| 41   |           |                 |            |                     |                    |                      |           |                       |                                        |                    |                  |                     |                            |                       |
| 42   |           |                 |            |                     |                    |                      |           |                       |                                        |                    |                  |                     |                            |                       |
| 43   | ► ► Temp  | late READM      | IE / 🞾     | /                   |                    |                      |           |                       | I                                      | 14                 |                  | 1                   |                            | • • Ē                 |
| Rea  | ty        |                 |            |                     |                    |                      |           |                       |                                        |                    |                  |                     | <b>= = =</b>               | ] 100% — 🗸 🕂          |

- 3. Follow the document instructions to fill in the spreadsheet columns.
- 4. Once completed, save Roster Format using school name and Continuing Education date <u>as</u> <u>a Comma Delimited.csv file</u>. Example: school\_name.2018-09-25.csv

When prompted to save the active sheet, click OK. When prompted to keep workbook in this format, click Yes.

| Save As                                                                                                    |                        |                                                     |                           |      |     |     | ?      | × |
|----------------------------------------------------------------------------------------------------|------------------------|-----------------------------------------------------|---------------------------|------|-----|-----|--------|---|
| Save in:                                                                                                    | 📋 My Docun             | nents                                               |                           |      | ✓ ② | - 🔰 | × 📸 🎟  | - |
| Recent                                                                                                    | Downloads              | s<br>Pictures                                       |                           |      |     |     |        |   |
| 🕝 Desktop                                                                                                    | My Data So<br>My Music | ources                                              |                           |      |     |     |        |   |
| My<br>Documents                                                                                                    | My Videos              |                                                     |                           |      |     |     |        |   |
| My<br>Computer                                                                                                    | My Docume              | ents                                                |                           |      |     |     |        |   |
| Second Second Se |                        |                                                     |                           |      |     |     |        |   |
|                                                                                                    |                        |                                                     |                           |      |     |     |        |   |
|                                                                                                    |                        |                                                     |                           |      |     |     |        |   |
|                                                                                                    |                        |                                                     |                           |      |     |     |        |   |
|                                                                                                    |                        |                                                     |                           |      |     |     |        |   |
|                                                                                                    |                        |                                                     |                           |      |     |     |        |   |
|                                                                                                    |                        |                                                     |                           |      |     |     |        |   |
|                                                                                                    |                        |                                                     |                           | <br> |     |     |        |   |
|                                                                                                    | File <u>n</u> ame:     | Roster Format.csv                                   |                           |      |     | ~   |        |   |
|                                                                                                    | Save as <u>t</u> ype:  | CSV (Comma delimited) (                             | *.csv)                    |      |     | *   |        |   |
|                                                                                                    | ר<br>ר                 | Microsoft Excel 5.0/95 W<br>CSV (Comma delimited) ( | orkbook (*.xls)<br>*.csv) |      |     | ^   |        | 5 |
| Tools •                                                                                                    | J                      | Formatted Text (Space of Text (Macintosh) (*.txt)   | elimited) (*.prn)         |      |     | _   | Cancel |   |
|                                                                                                    |                        | Text (MS-DOS) (*.txt)<br>CSV (Macintosh) (*.csv)    |                           |      |     | ~   |        |   |
|                                                                                                    |                        |                                                     |                           |      |     |     |        |   |

- 5. Upload the .csv file you just saved to DPOR's SFTP Server using these <u>instructions</u> (See Guide to Using DPOR's SFTP Server.)
- 6. You will receive a confirmation email at the end of the day if the upload is successful.